# **Untis Mobile APP**

# Benutzeranleitung für Eltern und Schüler zur Einsicht in den öffentlichen Stundenplan der KTG

Die offizielle Smartphone-App zur Einsicht in den öffentlichen Stundenplan der KTG heißt "**Untis Mobile**" und kann unter Android und iOS installiert werden.

## Installation, Aktivierung und Nutzung von Untis Mobile

1. Im Google Play Store bzw. App Store/iTunes nach "Untis Mobile" suchen und auswählen.

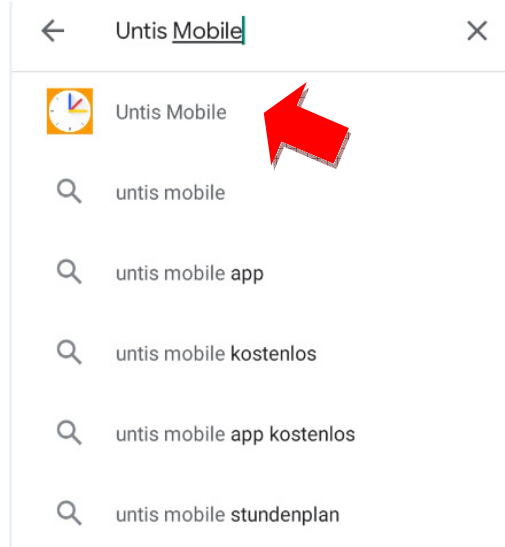

## 2. Untis Mobile installieren.

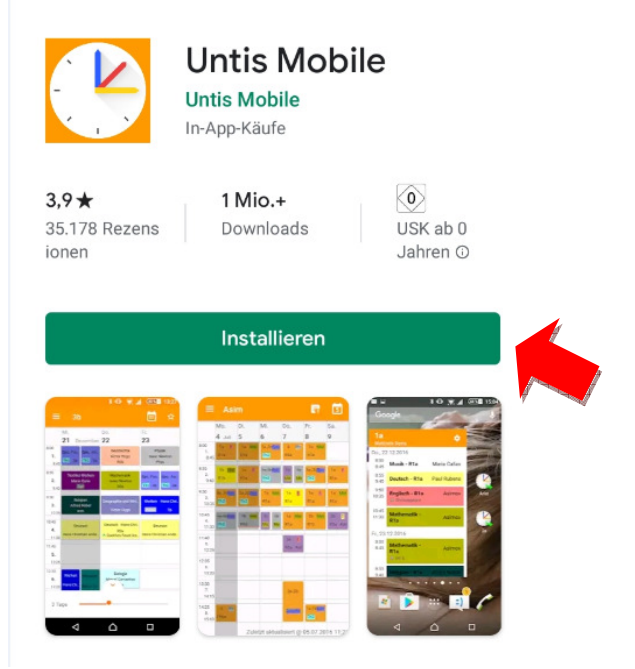

3. Untis Mobile öffnen und PROFIL HINZUFÜGEN auswählen.

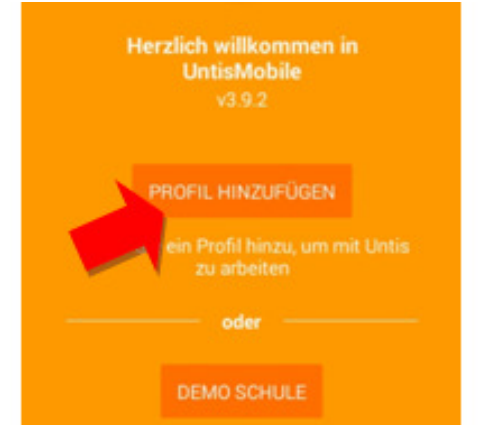

4. In das Suchfeld den Schulnamen "kurt-tucholsky-ges" eingeben und dann das Suchergebnis auswählen.

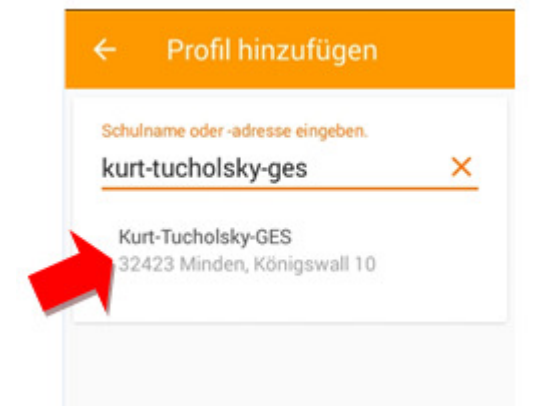

#### 6. "Anonym" aktivieren und bestätigen

| Schule   | Kurt-Tucholsky-GES          |
|----------|-----------------------------|
| Adresse  | 32423 Minden, Königswall 10 |
| Anonym   |                             |
| Benutzer |                             |
| Passwort | <i>S</i>                    |

| ← Login |                             |   |
|---------|-----------------------------|---|
| Schule  | Kurt-Tucholsky-GES          |   |
| Adresse | 32423 Minden, Königswall 10 |   |
| Anonym  |                             |   |
|         |                             | 7 |
|         |                             |   |
|         |                             |   |

7. Unter dem Menüpunkt "Klassen" die gewünschte Klasse auswählen

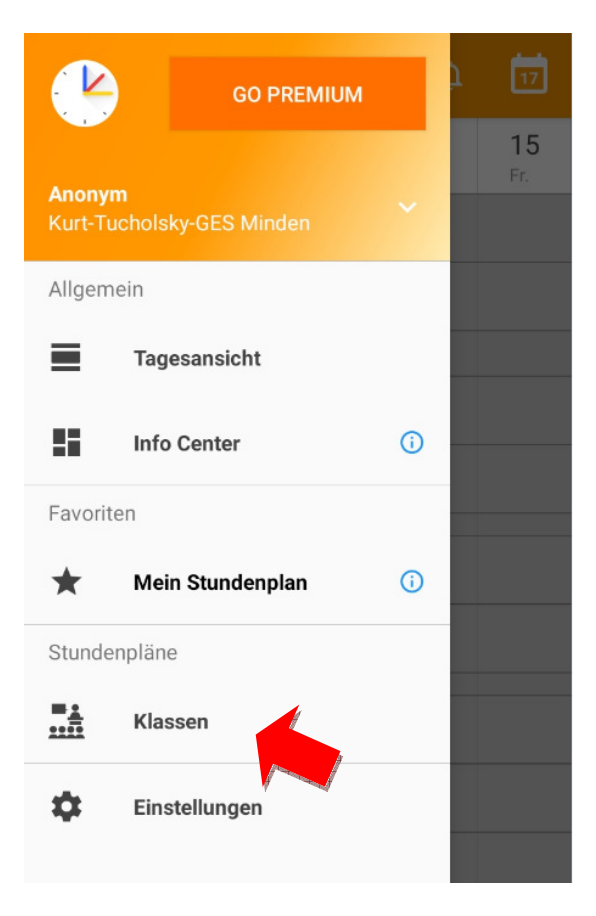

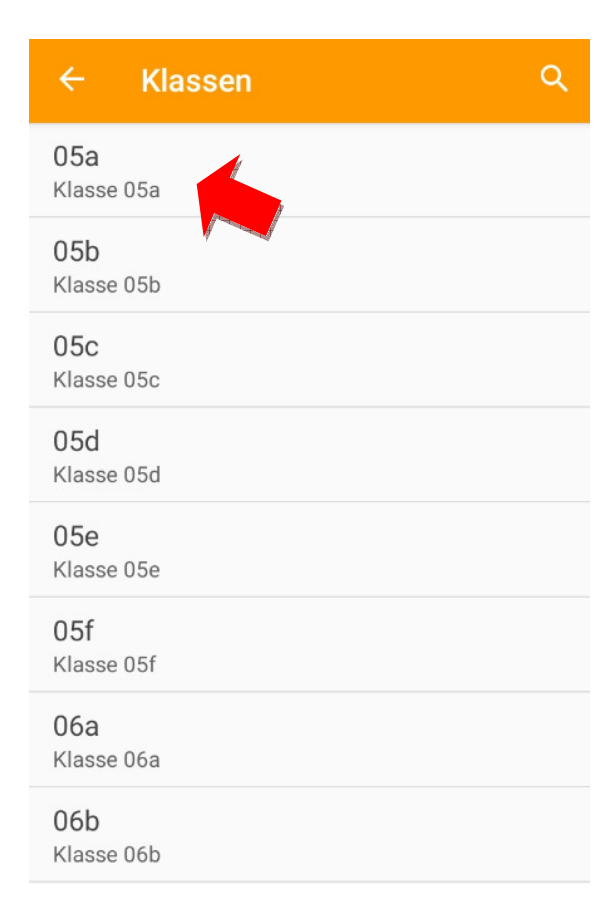

#### 8.Zwischen Tages- und Wochenansicht wechseln

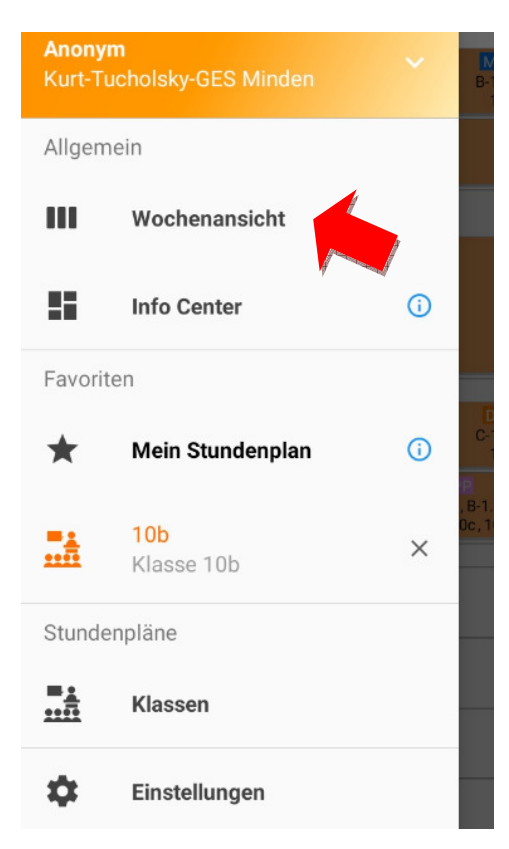

9. Bei Symbol 🚺 Informationen zur Stunde anzeigen lassen

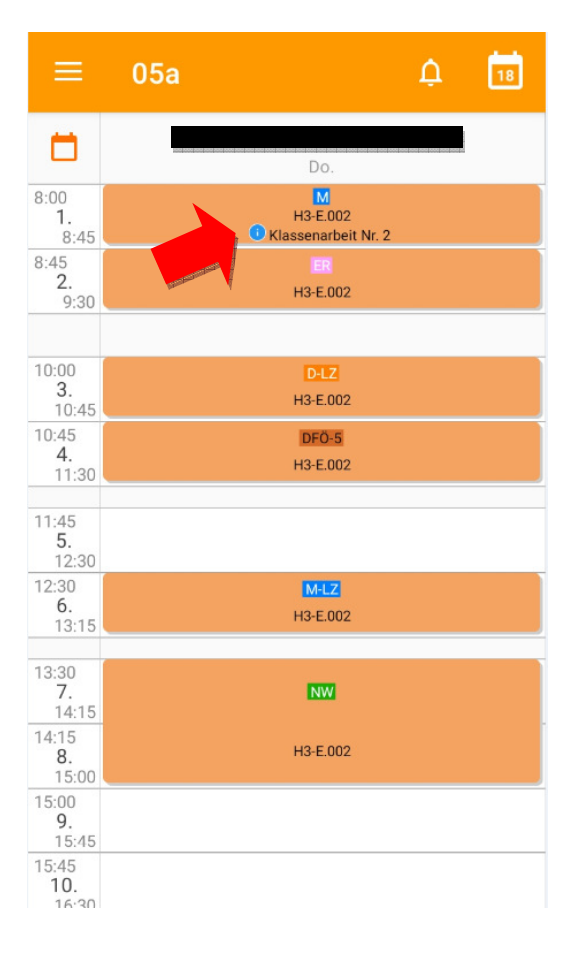

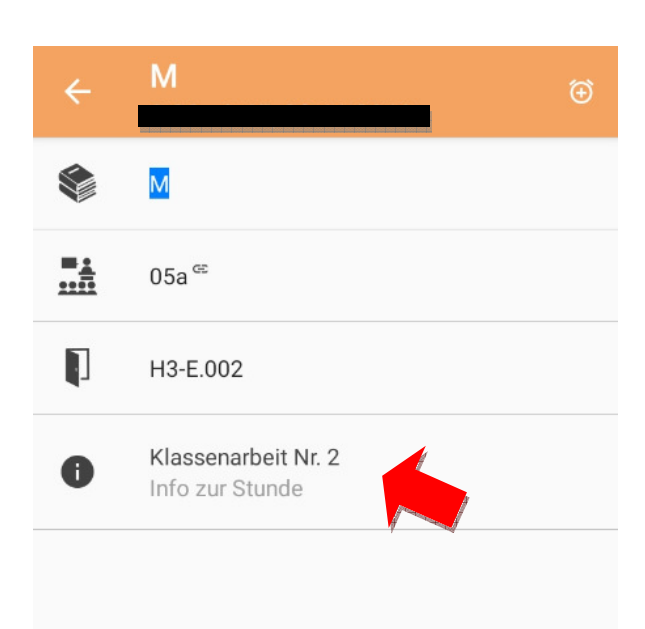